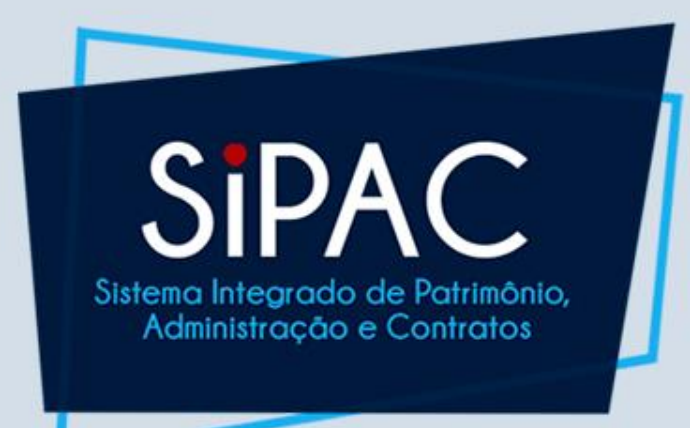

## Requisição de Hospedagem Perfil Requisitor

## SIPAC

#### Agenda

- Introdução
- Cadastro da Requisição
- Acompanhamento da Requisição
- Atendimento da Requisição

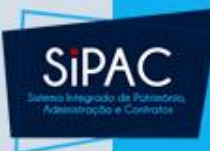

## Introdução

3

## SIPAC

### Definição

- Requisição de Hospedagem
  - Permitir que os usuários efetuem o cadastro de reserva de hotéis da cidade para pessoas convidadas pela Instituição.

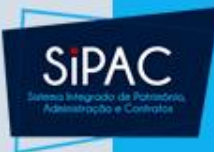

#### Premissa

- Para permitir que uma requisição de hospedagem seja criada é necessário cadastrar previamente no SIPAC os contratos estabelecidos entre a instituição e os hotéis que irão prestar o serviço de hospedagem.
- Responsabilidade: PROAD/DCC

Portal Administrativo > Requisição de Hospedagem - Hotel

• Para realizar esta operação é necessário ter pelo menos um hotel cadastrado. O cadastro é feito no módulo de CADASTRO do SIPAC.

Nesta operação será possível realizar o cadastro de uma requisição de hospedagem que tem por finalidade conceder acomodação para pessoas que vem de outras localidades, convidadas pela UFRN, para prestar algum tipo de serviço a universidade. Vale ressaltar que as hospedagens são concedidas apenas em hotéis que possuem contrato com a instituição.

Não há hotéis cadastrados para realizar requisições de hospedagem

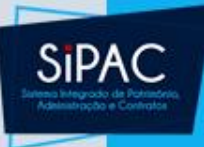

### Permissões e Responsabilidades Envolvidas

- Requisitor
  - Permissão: REQUISITOR DE HOSPEDAGEM
- Atendente
  - Permissão: GESTOR DE HOSPEDAGEM
- Autorizador
  - Responsabilidade: CHEFE/VICE/GERENTE DE UNIDADE

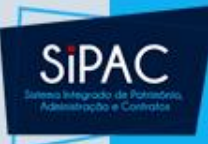

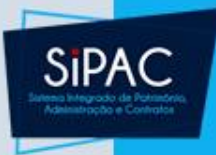

- Esta funcionalidade permite que sejam solicitadas requisições de hospedagem.
  - Responsável: Gestores de Hospedagem
  - **Permissão atribuída no SIGAdmin**: Requisitor de Hospedagem
  - Caminho: SIPAC → Módulos → Portal Administrativo → Requisições → Hospedagem → Cadastrar Requisição
  - Consulte o manual:

<u>https://docs.info.ufrn.br/doku.php?id=suporte:manuais:</u> <u>sipac:portal\_administrativo:requisicoes:hospedagem:ca</u> <u>dastrar\_requisicao</u>

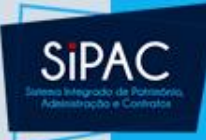

| UFPA - SIPAC - Sistema Integrado de Pat          | rimônio, Administração e Contratos     | Ajuda? Tempo de Sessã          | o: 01:30 MUDAR DE SISTEMA V SAIR      |
|--------------------------------------------------|----------------------------------------|--------------------------------|---------------------------------------|
| ADMIN                                            | Orçamento: 201                         | 8 🎯 Módulos<br>😋 Portal Admin. | Caixa Postal >> Abrir Chamado         |
| 🗋 Requisições 🏾 🍰 Bolsas 💷 Comunicação 🛛 🛒 Co    | ompras 🗋 Contratos 🍕 Projetos 🔒 Orçamı | ento 🛛 🛒 Patrimônio Móvel      | 📄 Protocolo 🛛 🕬 Telefonia 🔍 Outros    |
| Atividade de Campo                               |                                        |                                |                                       |
| Auxilio Financeiro ao Estudante                  |                                        |                                |                                       |
| Diárias/Passagem                                 |                                        |                                | Caixa Postal                          |
| Hospedagem                                       | Acompanhar Requisições Enviadas        |                                | Trocar Foto                           |
| Infraestrutura                                   | Cadastrar Reguisição                   |                                | Editar Perfil                         |
| Material/Servico                                 | Modificar Reguisição                   |                                | Alterar Senha                         |
| Material Informacional (Livros, Periódicos, etc) | aterial Processos Requisições Tra      | nsport Gast                    |                                       |
| Material/Serviço Contratado                      | ,                                      |                                |                                       |
| Projetos                                         | ados.                                  |                                | Licitações em<br>Processamento de     |
| Serviços (Pessoa Física/Jurídica)                | •                                      |                                | no DMP Contratos                      |
| Suprimento de Fundos                             | •                                      |                                | Memorandos Consulta<br>Eletrônicos de |
| Veículo/Transporte                               | •                                      |                                | Editais                               |
| Viagem                                           | informações e cadastrar comentário so  | bre o tópico.                  | PROCESSOS                             |
| Atendimento                                      |                                        |                                |                                       |
|                                                  | Postagem                               | riado por Resposta             | as 📥 0 🏠 18                           |
| Autorizações                                     | 25/09/2017                             | EMUFPA                         | 4 🔍                                   |
| Buscar Requisições                               | 22/09/2017                             | CTIC1 S                        | 55 Q DOCUMENTOS                       |
| Estornar/Cancelar Requisição                     | 05/02/2016                             | HUJBB                          | 3 🔍                                   |
| Retornar Requisição                              | adastrar Neue Ténise                   | Ver todos os 1                 | Tópicos                               |

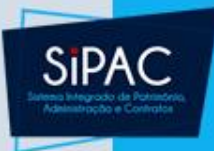

 Para realizar o cadastro o sistema exibirá a seguinte tela:

| Selecione o Hotel para a Requisição de Hospedagem |                                                 |             |
|---------------------------------------------------|-------------------------------------------------|-------------|
|                                                   | Hotel: PRAIAMAR EMPREENDIMENTOS TURISTICOS LTDA |             |
|                                                   |                                                 |             |
|                                                   | TABELA DE SERVIÇOS DISPONIVEIS                  |             |
| Serviço de Hosped                                 | dagem                                           | Valor (R\$) |
| APTO TRIPLO                                       |                                                 | 310,00      |
| APTO DUPLO                                        |                                                 | 225,00      |
| APTO SIMPLES                                      |                                                 | 210,00      |
|                                                   |                                                 |             |
|                                                   | Cancelar Continuar>>                            |             |
|                                                   | Portal Administrativo                           |             |

 Na tela acima, selecione o Hotel desejado a partir da lista disponibilizada pelo sistema, o qual exibirá a Tabela de Serviços Disponíveis.

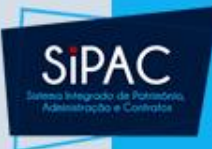

 Ao clicar em Continuar para prosseguir com a operação será exibido o Formulário da Requisição:

|                         | Formulário de Requisição                                                     |
|-------------------------|------------------------------------------------------------------------------|
| DADOS DA HOSPE          | EDAGEM                                                                       |
| Hotel:                  | PRAIAMAR EMPREENDIMENTOS TURISTICOS LTDA                                     |
| Checkout:               | 12:00                                                                        |
| Descrição do Serviço: 🖈 | Acomodação, com café da manhã, por dois dias para participação em congresso. |
| Refeição:               | Sim <sup>®</sup> Não     Quant. refeições (por dia):     1                   |
| Tipo do Apartamento: 🖈  | APTO SIMPLES 💌 Quantidade de diárias: * 2                                    |
| Data de entrada: 🖈      | 28/08/2015 🔢 Data de saída: * 29/08/2015                                     |
| Hora de Entrada: 🖈      | 08:00 Hora de Saída: * 16:00                                                 |
| Anexar Documentos:      | Selecionar arquivo Nenhum arquivo selecionado.                               |
| DOCUMENTOS ANE          | XADOS                                                                        |
| Nome do Arquivo         |                                                                              |
| Não possui anexos adici | onados.                                                                      |

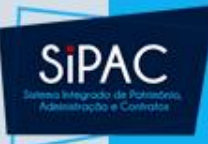

#### • Continuando:

| PROPONENTE                             | PROPOSTO                                                                            |  |
|----------------------------------------|-------------------------------------------------------------------------------------|--|
| Matrícula: * 0000000 Buscar Proponente | CPF: * 000.000-00 Buscar Proposto<br>Proposto estrangeiro? © Sim <sup>(a)</sup> Não |  |
| Dados da Requisição                    |                                                                                     |  |
| Observações:                           |                                                                                     |  |
| Convênio: 🔘 Sim 🔘 Não                  |                                                                                     |  |
| << Volta                               | r Cancelar Continuar >>                                                             |  |
| * Campos de                            | preenchimento obrigatório.                                                          |  |

 Esse formulário deve ser preenchido com as seguintes informações:

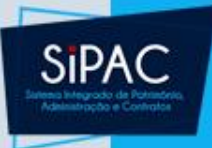

- Descrição do Serviço: Descreva os serviços que serão solicitados na requisição.
- Selecione entre as opções Sim ou Não para especificar a necessidade de inclusão de Refeição. Caso a opção Sim seja escolhida, informe também a quantidade de refeições (por dia).
- Tipo do Apartamento: Selecione o tipo do apartamento dentre as opções listadas pelo sistema.
- Data de entrada: Defina a data inicial correspondente à entrada do hóspede.
- Data de saída: Defina a data final da permanência do hóspede no hotel selecionado.

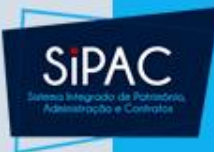

- Hora de Entrada: Informe a hora de entrada do convidado no hotel.
- Hora de Saída: Informe também a hora de saída.
- Matrícula: Informe os número da matrícula do servidor proponente. Clique no link para localizar esta informação.
- **CPF**: Informe os números do CPF do usuário proposto. Se necessário, clique no link para buscá-lo.
- Proposto estrangeiro?: Selecione entre as opções Sim ou Não para informar se o usuário proposto é estrangeiro.
- Observações: Se desejar, insira observações sobre a requisição que está sendo cadastrada.
- Selecione Sim ou Não para informar que se trata de uma requisição por convênio.

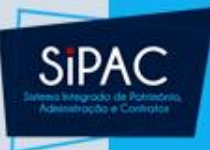

- No campo Anexar Documentos, clique em Selecionar Arquivo para escolher o arquivo em seu computador.
- Feito isso, clique no ícone + para inclui-lo na requisição. O arquivo será exibido na seção Documentos Anexados:

| Anexar Documentos: Selecionar arquivo Nenhum arquivo selecionado. |     |
|-------------------------------------------------------------------|-----|
| Documentos Anexados                                               |     |
| Nome do Arquivo                                                   |     |
| nfo.rtf                                                           | 🥯 🥑 |

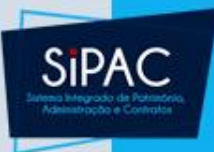

 Após informar todos os dados necessários, clique em Continuar. Será exibida a página Dados Pessoais, como mostrado a seguir:

| Dados Pessoais                                                                                              |            |
|----------------------------------------------------------------------------------------------------|------------|
| Nome: * NOME DO PROPOSTO<br>Cargo/Função: * PROFESSORA ADJUNTO<br>Lotação: UNIVERSIDADE FEDERAL DO MARANHÃO | Matrícula: |
| Func. Público Federal? \star 💿 Sim 🔘 Não                                                                    |            |
|                                                                                                    |            |
| << Voltar Cancelar Continuar >>                                                                             |            |

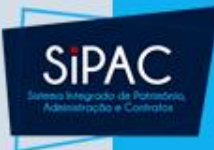

- Caso o proposto informado na etapa anterior já tenha sido cadastrado na base de dados do sistema, serão fornecidos seus dados cadastrais, apenas para confirmação.
- Se o proposto não for localizado, deverá ser feito o cadastro imediato do mesmo antes de prosseguir com a operação, sendo necessário informar seu Nome, Cargo/Função, Lotação e definida a opção Funcionário Público Federal?

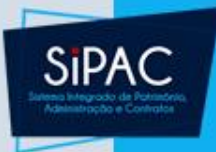

 Após a definição dos critérios desta etapa, clique em Continuar. O Resumo da Requisição será carregado:

| RESUMO DA                                                                                                    | REQUISIÇÃO                                                                                                    |
|----------------------------------------------------------------------------------------------------|----------------------------------------------------------------------------------------------------|
| Informações Gerais da Requisição                                                                                                    |                                                                                                    |
| Tipo da Requisição: REQUISIÇÃO DE HOSPEDAGEM<br>Unidade Requisitante: SUPERINTENDÊNCIA DE INFORMÁTICA (<br>Unidade Custo: SUPERINTENDÊNCIA DE INFORMÁTICA (<br>Usuário: login - NOME DO USUÀRIO (Ramal: 0000<br>Data:<br>Convênio: Não | (11.35)<br>(11.35)<br>0-0000)                                                                                            |
| Valor: R\$ 420,00<br>Observações:<br>Opção Orçamentária: NENHUMA OPÇÃO FOI SELECIONADA<br>PROPONENTE                                                                                                    | PROPOSTO                                                                                                    |
| Nome: NOME PROPONENTE<br>Atividade: SUPERINTENDENTE<br>Matrícula: 0000000<br>Unidade:                                                                                                    | Nome: NOME PROPOSTO<br>Tipo do Proposto: EXTERNO<br>Matrícula: 0000000<br>CPF: 000.000.000-00<br>Cargo/função: PROFESSOR |

Lotacão:

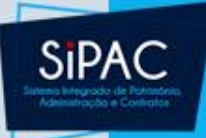

#### HOSPEDAGEM

| HUSPEDAGEN                                    |                                                                                                    |
|-----------------------------------------------|----------------------------------------------------------------------------------------------------|
| Hotel: PRAIAMAR EMPREENDIME                   | NTOS TURISTICOS LTDA                                                                                            |
| Horário de Checkout: 12:00                    |                                                                                                    |
| Descrição do Serviço: Acomodação, com café da | a manhã, por dois dias para participação em congresso.                                                          |
| Refeição: Sim                                 | Qtd refeição (por dia): 1                                                                                       |
| Tipo: APTO SIMPLES                            | Quantidade diárias: 2.0                                                                                         |
| Data de Entrada: 28/08/2015                   | Data de Saída: 29/08/2015                                                                                       |
| Hora de Entrada: 08:00                        | Hora de Saída: 16:00                                                                                            |
| Valor: R\$ 420,00                             |                                                                                                    |
| DOCUMENTOS ANEXADOS                           |                                                                                                    |
| Nome do Arquivo                               |                                                                                                    |
| afa af                                        | 9                                                                                                    |
| 110.10                                        | la de la construcción de la construcción de la construcción de la construcción de la construcción de la constru |
|                                               |                                                                                                    |
|                                               |                                                                                                    |
| CONFIRA                                       | TODOS OS DADOS ANTES DE EFETIVAR A OPERAÇÃO                                                                     |
| Gravar                                        | Gravar e Envíar << Voltar Cancelar                                                                              |
|                                               |                                                                                                    |
|                                               |                                                                                                    |

 Para concluir a operação, o usuário possui as opções de Gravar ou Gravar e Enviar

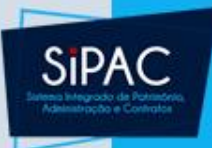

 Ao clicar em Gravar para apenas salvar a requisição, possibilitando futuras alterações na mesma. A tela abaixo será exibida:

• Requisição de Hospedagem (773/2015) cadastrado(a) com sucesso!

Requisição: 773/2015 Data: 27/08/2015 Tipo da Requisição: REQUISIÇÃO DE HOSPEDAGEM Unidade de Custo: SUPERINTENDÊNCIA DE INFORMÁTICA Unidade Requisitante: SUPERINTENDÊNCIA DE INFORMÁTICA Valor: R\$ 420,00

Menu Requisições

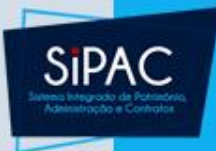

- Caso opte por Gravar e Enviar para finalizar o cadastro da requisição e enviá-la para atendimento, a requisição será enviada para o vínculo orçamentário.
- Nessa página, selecione a opção orçamentária desejada, dentre as opções:
  - Utilizar Orçamento da Unidade
  - Solicitar Autorização para que outra unidade arque com a despesa

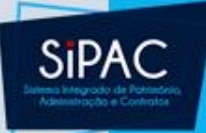

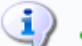

• Requisição de Hospedagem (774/2015) cadastrado(a) com sucesso!

Para que esta requisição seja ENVIADA para atendimento, é necessária uma vinculação com o orçamento distribuído para a sua unidade ou outra unidade que deverá arcar com a despesa.

Tipo da Requisição: REQUISIÇÃO DE HOSPEDAGEM

#### VÍNCULO ORÇAMENTÁRIO DE REQUISIÇÕES

DADOS DA UNIDADE

Unidade: SUPERINTENDÊNCIA DE INFORMÁTICA (11.35)

#### SALDO TOTAL DA UNIDADE: R\$ 655.945,16

DADOS DO ORÇAMENTO DA UNIDADE (CUSTEIO)

Orçamento para REQUISIÇÃO DE HOSPEDAGEM:

R\$ 879.320,67

Oficial: R\$ 879.320,67 Negociado: R\$ 0,00

R\$ 750.575,76

R\$ 420,00

R\$ 750.155,76

0

Orçamento TOTAL para CUSTEIO:

Valor da Requisição:

Saldo em CUSTEIO Após o Débito:

#### **OPÇÕES ORÇAMENTÁRIAS**

Orçamento da Unidade Utilizar orçamento distribuído não vinculado a convênios. Solicitar Autorização Solicitar autorização parcial ou que outra unidade arque com a despesa.

<< Voltar Cancelar

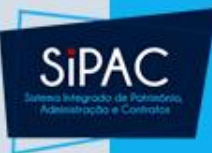

### Solicitar Autorização

 Para escolher outra unidade de custo, clique em Solicitar Autorização:

|                                                               | ( |
|---------------------------------------------------------------|---|
| Solicitar Autorização                                         |   |
| Tipo: REQUISIÇÃO DE HOSPEDAGEM                                |   |
| Unidade Requisitante: SUPERINTENDÊNCIA DE INFORMÁTICA (11.35) |   |
| Valor da Requisição: R\$ 630,00                               |   |
| Valor Mínimo para Autorização: R\$ 0,00                       |   |
| Unidade para Autorização: 🖈 SUPERINTENDÊNCIA DE INFORMÁTICA   |   |
| Solicitar Autorização << Voltar Cancelar                      |   |
|                                                               |   |

- Selecione a Unidade para Autorização e clique em Solicitar Autorização para solicitar o recurso e enviar a requisição.
- Nesse caso a requisição ficará pendente de autorização orçamentária.

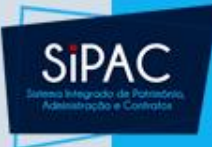

### Orçamento da Unidade

- Caso o orçamento seja suficiente para custear a requisição, deve-se clicar em Orçamento da unidade para utilizar o orçamento disponível na unidade.
- Em seguida, seleciona-se a célula orçamentária desejada.

| ente) 🛛 🌍: Indisponível para Seleção (Saldo I          | nsuficiente                                                                                                    | :)                                                                                                    |                                                                                                    |
|--------------------------------------------------------|----------------------------------------------------------------------------------------------------|----------------------------------------------------------------------------------------------------|----------------------------------------------------------------------------------------------------|
|                                                        |                                                                                                    |                                                                                                    |                                                                                                    |
| ORÇAMENTO OFICIAL DISPONÍVEL                           |                                                                                                    |                                                                                                    |                                                                                                    |
| Fonte de Recurso                                       | Esfera                                                                                                    | Plano Interno                                                                                                    | Saldo                                                                                                    |
| FUNCIONAMENTO DAS INSTITUIÇÕES FEDERAIS<br>(000000000) | FISCAL<br>(1)                                                                                                    | NÃO DEFINIDO<br>(ND)                                                                                                    | R\$ 🚱<br>893.725,24                                                                                                    |
|                                                        |                                                                                                    | Total                                                                                                    | : R\$ 893.725,24                                                                                                    |
|                                                        | ente) ③: Indisponível para Seleção (Saldo I<br>ORÇAMENTO OFICIAL DISPONÍVEL<br>Fonte de Recurso<br>FUNCIONAMENTO DAS INSTITUIÇÕES FEDERAIS<br>(000000000) | ente)       Indisponível para Seleção (Saldo Insuficiente         ORÇAMENTO OFICIAL DISPONÍVEL         Fonte de Recurso       Esfera         FUNCIONAMENTO DAS INSTITUIÇÕES FEDERAIS       FISCAL         (0000000000)       (1) | ente) S: Indisponível para Seleção (Saldo Insuficiente) ORÇAMENTO OFICIAL DISPONÍVEL Fonte de Recurso FUNCIONAMENTO DAS INSTITUIÇÕES FEDERAIS FISCAL NÃO DEFINIDO (000000000) (1) Total |

<< Opções Orçamentárias

Clique aqui para voltar para as opções orçamentárias.

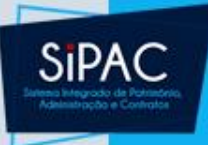

### Orçamento da Unidade

 Clique no ícone 
 para selecionar o saldo disponível. Uma tela informando o sucesso da operação será exibida:

) • Requisição cadastrada, porém deve ser impressa e assinada pelo proponente e chefia imediata.

• Requisição cadastrada e enviada para atendimento com sucesso.

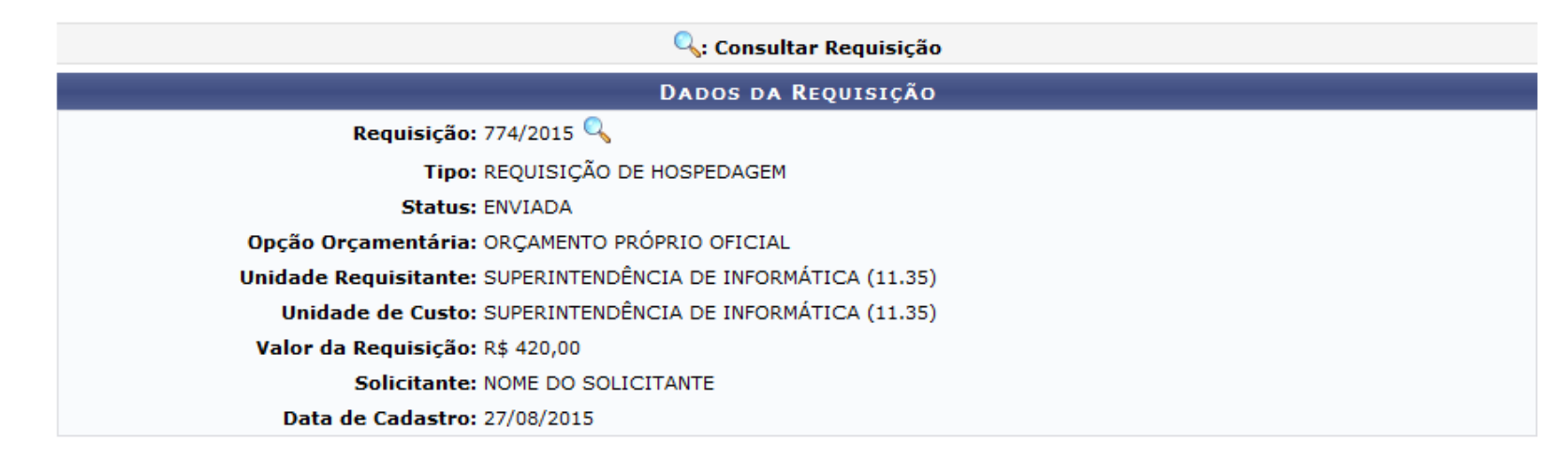

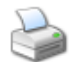

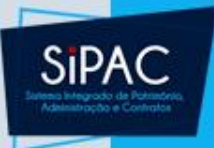

- Observação Importante:
  - Após o envio da requisição deve-se tramitar o processo gerado pela requisição para a unidade Arquivo Central para que os funcionários do Protocolo Geral da UFPA possam ter acesso ao processo.
  - O processo só é gerado após ser autorizado o orçamento da despesa de hospedagem.
  - A capa do processo, o comprovante da requisição assinada e os anexos da requisição devem ser agrupados e levados até o Protocolo Geral para criação do processo físico.

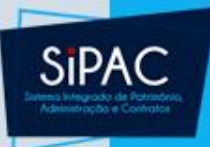

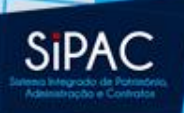

- Essa funcionalidade permite que os usuário acompanhem as requisições de hospedagem cadastradas no sistema. Através dela é possível consultar o comprovante da requisição, bem como a capa do processo e todos os seus dados cadastrais.
  - Responsável: Unidade Administrativa
  - Perfil atribuído no SIGAdmin: Requisitor ou Gestor de Hospedagem
  - Caminho: SIPAC → Módulos → Portal Administrativo → Requisições → Hospedagem → Acompanhar Requisições Enviadas
  - Consulte o manual:

https://docs.info.ufrn.br/doku.php?id=suporte:manuais: sipac:portal\_administrativo:requisicoes:hospedagem:ac ompanhar\_requisicoes\_enviadas

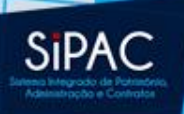

 Após o envio da requisição pode-se realizar o acompanhamento da mesma através da opção Acompanhar Requisições Enviadas.

| 🗋 Requisições 🏾 🝰 Bolsas 💷 Comunicação 🛛 🛒 C     | Compras 🔲 Contratos 🏼 🍓 Projetos 提 Orçamento 🛒 Patrimônio Móvel 🗐                  |
|--------------------------------------------------|------------------------------------------------------------------------------------|
| Atividade de Campo                               | •                                                                                  |
| Auxílio Financeiro ao Estudante                  | •                                                                                  |
| Curso/Concurso                                   | •                                                                                  |
| Diárias/Passagem                                 | b                                                                                  |
| Hospedagem                                       | <ul> <li>Acompanhar Requisições Enviadas</li> </ul>                                |
| Infraestrutura                                   | Cadastrar Requisição                                                               |
| Material/Serviço                                 | Modificar Requisição                                                               |
| Material Informacional (Livros, Periódicos, etc) | aterial Processos Requisições Transport Gast                                       |
| Material/Serviço Contratado                      | b                                                                                  |
| Projetos                                         | ▶ ados.                                                                            |
| Serviços (Pessoa Física/Jurídica)                | •                                                                                  |
| Suprimento de Fundos                             | •                                                                                  |
| Veículo/Transporte                               | •                                                                                  |
| Viagem                                           | , informações e cadastrar comentário sobre o tópico.<br>n 💿 para remover o tópico. |
| Atendimento                                      | Última Criado por Respostas<br>Postagem                                            |
| Autorizações                                     | • 25/09/2017 EMUFPA 4 C                                                            |
| Buscar Requisições                               | 22/09/2017 CTIC1 55 C                                                              |
| Estornar/Cancelar Requisição                     | 05/02/2016 HUJBB 3 💭                                                               |
| Retornar Requisição                              | Ver todos os Tópic                                                                 |

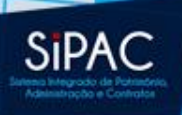

• O sistema exibirá a seguinte tela:

| 🔍: Buscar |                                        |                                                                    |  |
|-----------|----------------------------------------|--------------------------------------------------------------------|--|
|           |                                        | OPÇÕES DE BUSCA                                                    |  |
|           | Tipos da Requisição:                   | REQUISIÇÃO DE HOSPEDAGEM                                           |  |
|           | Número/Ano:                            | 0 / 2012                                                           |  |
| <b>~</b>  | Status da Requisição:                  | ENVIADA                                                            |  |
|           | Proponente (Matrícula):                | 0                                                                  |  |
|           | Proposto (CPF):                        |                                                                    |  |
| ✓         | Unidade Requisitante:                  | 1418 CT - DEPARTAMENTO DE ENGENHARIA DA COMPUTACAO E AUTOMACAO 🔽 🔍 |  |
|           | 📃 Buscar nas Unidades Subordinadas     |                                                                    |  |
|           | Período:                               | 01/01/2012 📲 a 30/04/2012 📆                                        |  |
|           |                                        | Buscar Cancelar                                                    |  |
|           | 🖈 Campos de preenchimento obrigatório. |                                                                    |  |
|           | Portal Administrativo                  |                                                                    |  |

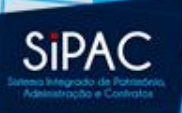

- Na tela acima, o usuário deverá informar um ou mais dos critérios de busca listados para localizar a requisição desejada. São eles:
  - Tipo da Requisição: Informe o tipo da requisição a ser localizada dentre as opções listadas pelo sistema. Por padrão, a opção REQUISIÇÃO DE HOSPEDAGEM será prioritariamente escolhida.
  - Número/Ano: Informe o número e o ano da requisição.
  - Status da Requisição: Selecione o status da requisição dentre as opções disponíveis.
  - Proponente (Matrícula): Forneça a matrícula do usuário proponente. Caso necessário, utilize o ícone para localizar o proponente.

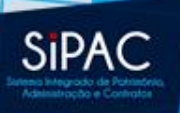

- Proposto (CPF): Informe os números do CPF do usuário proposto.
- Unidade Requisitante: Informe o código da unidade ou selecione-a a partir da lista fornecida pelo sistema. Utilize o ícone para localizar a unidade desejada.
- Buscar nas Unidades Subordinadas: Habilite esta opção caso deseje incluir as unidades subordinadas na busca por requisições.
- Período: Defina o período de cadastro da requisição a partir do calendário virtual fornecido pelos sistema ao clicar no ícone ou digitando-as nos campos específicos.

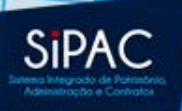

 Feito isso, clique em Buscar para prosseguir com a operação. Os resultados serão disponibilizados conforme mostrado na figura a seguir:

| LISTA DE REQUISIÇÕES                                                                            |          |  |  |  |  |  |  |  |  |  |
|-------------------------------------------------------------------------------------------------|----------|--|--|--|--|--|--|--|--|--|
| LISTA DE REQUISIÇÕES                                                                            |          |  |  |  |  |  |  |  |  |  |
| RequisiçãoBeneficiário Un. de Custo Entrada Saída Status Usuário Valor                          |          |  |  |  |  |  |  |  |  |  |
| 527/2010 NOME DO USUÁRIO DCA/CT 26/05/2010 28/05/2010 EMPENHADA - PENDENTE login R\$ 438,00 🥞 [ | 🖾 🔝      |  |  |  |  |  |  |  |  |  |
| 340/2010 NOME DO USUÁRIO DCA/CT 25/04/2010 30/04/2010 EMPENHADA - PENDENTE login R\$ 876,00 🥞 🕻 | 🖾 🔝      |  |  |  |  |  |  |  |  |  |
| 12/2009 NOME DO USUÁRIO DCA/CT 12/01/2009 16/01/2009 EMPENHADA - PENDENTE login R\$ 488,00 🥞 [  | 🖾 🐻      |  |  |  |  |  |  |  |  |  |
| 964/2008 NOME DO USUÁRIO DCA/CT 07/12/2008 12/12/2008 FINALIZADA login R\$ 730,00 🧠 🤇           | 🖾 🐹      |  |  |  |  |  |  |  |  |  |
| 206/2007 NOME DO USUÁRIO DCA/CT 23/05/2007 26/05/2007 FINALIZADA login R\$ 360,00 🤿 🤅           | 🖾 🔝      |  |  |  |  |  |  |  |  |  |
| 180/2007 NOME DO USUÁRIO DCA/CT 23/05/2007 26/05/2007 FINALIZADA login R\$ 360,00 🥞 🤇           | 🖾 🐹      |  |  |  |  |  |  |  |  |  |
| 567/2006 NOME DO USUÁRIO 09/11/2006 11/11/2006 EMPENHADA - PENDENTE login R\$ 520,00 🥞 [        | K 🔣      |  |  |  |  |  |  |  |  |  |
| 548/2006 NOME DO USUÁRIO 08/11/2006 11/11/2006 EMPENHADA - PENDENTE login R\$ 520,00 🥞 🕻        | 🖾 🐻      |  |  |  |  |  |  |  |  |  |
| 547/2006 NOME DO USUÁRIO 08/11/2006 11/11/2006 EMPENHADA - PENDENTE login R\$ 520,00 🥞 [        | 🖾 🔝      |  |  |  |  |  |  |  |  |  |
| 59/2006 NOME DO USUÁRIO 07/05/2006 12/05/2006 EMPENHADA - PENDENTE login R\$ 780,00 🥞 🛛         | <b>I</b> |  |  |  |  |  |  |  |  |  |
| Requisições: 10 Yalor Total: R\$ 5.592,00                                                       |          |  |  |  |  |  |  |  |  |  |

Página 1 de 1 Total de itens encontrados: 10

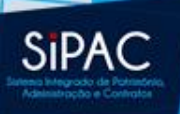

- Nessa tela pode-se acionar as seguintes opções:
  - Visualizar capa do processo da requisição
  - Visualizar requisição
  - Comprovante da requisição

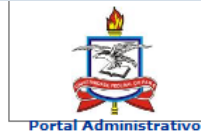

UNIVERSIDADE FEDERAL DO PARÁ SISTEMA INTEGRADO DE PATRIMÔNIO, ADMINISTRAÇÃO E CONTRATOS Емітіро ем 03/03/2018 12:56

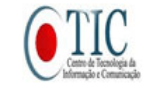

#### INFORMAÇÕES GERAIS DA REQUISIÇÃO

Tipo da Requisição: REQUISIÇÃO DE HOSPEDAGEM

Requisição: 1/2018 Data de Cadastro: 03/03/2018

Unidade Custo: 0865 - PRO-REITORIA DE ADMINISTRACAO (11.69)

Unidade Requisitante: 0942 - CENTRO DE TECNOLOGIA DA INFORMACAO E COMUNICACAO (11.23)

Usuário: ernani - ERNANI DE OLIVEIRA SALES (Ramal: 7803)

Convênio: Não

Valor: R\$ 800,00

Observações:

#### INFORMAÇÕES ORÇAMENTÁRIAS (PARA USO DO SETOR ORÇAMENTÁRIO)

Opção SOLICITAR AUTORIZAÇÃO ORÇAMENTÁRIA-Orçamentária:

Convênio: Nenhum

Contenções: PROAD1 / 108288 339000 / 0000000112 / 1 / ND / R\$ 800,00 (38)

|            | PROPONENTE                             | PROPOSTO   |                          |                     |  |  |  |
|------------|----------------------------------------|------------|--------------------------|---------------------|--|--|--|
| Nome:      | MARCO AURELIO CAPELA                   | Nome:      | ERNANI DE OLIVEIRA SALES |                     |  |  |  |
| Atividade  | DIRETOR                                | Tipo do    | SERVIDOR                 |                     |  |  |  |
| Matrícula: | 1823867                                | Proposto:  | SERVIDOR                 |                     |  |  |  |
|            | 0942 - CENTRO DE TECNOLOGIA            | Matrícula: | 2895752                  | CPF: 754.515.902-06 |  |  |  |
| Unidade:   | DA INFORMACAO E<br>COMUNICACAO (11.23) | Atividade: | COORDENADOR              |                     |  |  |  |
|            |                                        | Unidade:   |                          |                     |  |  |  |

#### DESCRIÇÃO DO SERVIÇO

Hospedagem.

#### **EMPRESA (HOTEL/RESTAURANTE)**

NORTE HOTELARIA AV. GOVERNADOR JOSÉ MALCHER, Nº 485, Fone (91) Endereço: 3181-5000, Fax Nome: S/A

Horário de Checkout:

#### **IDENTIFICAÇÃO**

| Hospedagem: | Tipo do Apto.       | Quantidade | Período                                 |
|-------------|---------------------|------------|-----------------------------------------|
|             | APTO SIMPLES        | 4,0        | 05/03/2018 (14:00) - 09/03/2018 (12:00) |
| Refeição:   | 3 refeições diárias |            |                                         |

#### Assinatura do Proponente

Em, \_\_/\_\_/\_

CONCESSÃO

Assinatura do Chefe Imediato

Concedo a hospedagem com refeições e autorizo o NORTE HOTELARIA S/A a prestar o serviço, conforme contrato número 3/2018.

Ordenador da Despesa

Em, \_\_/\_\_/\_\_\_

#### OBSERVAÇÃO

Sr. Gerente,

Este é o documento hábil para a concessão do servico acima indicado. Ele deve acompanhar a fatura discriminativa, quando do processo de pagamento. A fatura e a nota fiscal devem ser expedidas em nome do(a) PRO-REITORIA DE ADMINISTRACAO

A Universidade se isenta da reponsabilidade sobre gastos referentes a "EXTRAS" como telefonemas, bebidas alcóolicas, saunas, lavagem de carros ou outros quaisquer estranhos à pousada e alimentação do referido hóspede.

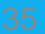

SIF

| RNANI DE OLIVEIRA    | SALES                                      | 0                     | e 🞯 Módulos            | Abrir Chamado       | C Dortal Ada | nin.      |
|----------------------|--------------------------------------------|-----------------------|------------------------|---------------------|--------------|-----------|
| CENTRO DE TECNOL     | OGIA DA INFORMAÇÃO E COMU (11.23)          | Orçamento: 201        | Alterar senha          | Abril Chamado       | - Portal Aut |           |
|                      |                                            |                       |                        |                     |              |           |
| PORTAL ADMINIS       | STRATIVO > VISUALIZAR REQUISIÇÃO DE HO     | DSPEDAGEM             |                        |                     |              |           |
|                      |                                            |                       |                        |                     |              |           |
|                      | R                                          | ESUMO DA REQUISIÇÃO   | o                      |                     |              |           |
| INFORMAÇÕES (        | GERAIS DA REQUISIÇÃO                       |                       |                        |                     |              |           |
| Ті                   | po da Requisição: REQUISIÇÃO DE HOSPEDAGE  | EM                    |                        |                     |              |           |
|                      | Requisição: 1/2018                         |                       |                        |                     |              |           |
|                      | Status: ENVIADA                            |                       |                        |                     |              |           |
| Unid                 | ade Requisitante: 0942 - CENTRO DE TECNOLO | GIA DA INFORMACAO E C | OMUNICACAO (11.23)     |                     |              |           |
|                      | Unidade Custo: 0865 - PRO-REITORIA DE AD   | MINISTRACAO (11.69)   |                        |                     |              |           |
|                      | Usuário: ernani - ERNANI DE OLIVEIRA       | A SALES (Ramal: 7803) |                        |                     |              |           |
|                      | Data: 03/03/2018 12:54                     |                       |                        |                     |              |           |
|                      | Convênio: Não                              |                       |                        |                     |              |           |
|                      | Valor: R\$ 800,00                          |                       |                        |                     |              |           |
| 0.00                 | Observações:                               |                       |                        |                     |              |           |
| Ορς                  | au orçamentaria, solicitak autokizaçau u   |                       |                        |                     |              |           |
| PROPONENTE           |                                            | PROPOS                | то                     |                     |              |           |
|                      | Nome: MARCO AURELIO CAPELA                 |                       | Nome: ERNANI DE        | OLIVEIRA SALES      |              |           |
| Ati                  | vidade: DIRETOR                            | Tipo da               | Proposto: SERVIDOR     |                     |              |           |
| Ма                   | trícula: 1823867                           |                       | Matrícula: 2895752     |                     |              |           |
|                      |                                            | ORMACAO               | CPF: 754.515.902       | 2-06                |              |           |
| U                    | nidade: E COMUNICACAO (11.23)              |                       | Atividade: COORDENA    | DOR                 |              |           |
|                      |                                            |                       | Unidade:               |                     |              |           |
| HOSPEDAGEM           |                                            |                       |                        |                     |              |           |
|                      | Hotel: NORTE HOTELARIA S/A                 |                       |                        |                     |              |           |
| Horário              | o de Checkout:                             |                       |                        |                     |              |           |
| Descriç              | ão do Serviço: Hospedagem.                 |                       |                        |                     |              |           |
|                      | Refeição: Sim                              |                       | Qtd refeição (po       | or dia): 3          |              |           |
| _                    | Tipo: APTO SIMPLES                         |                       | Quantidade o           | diárias: 4.0        |              |           |
| Da                   | ta de Entrada: 05/03/2018                  |                       | Data de                | Saida: 09/03/2018   |              |           |
| Ho                   | ra de Entrada: 14:00                       |                       | Hora de                | <b>Saida:</b> 12:00 |              |           |
|                      | valor: R\$ 800,00                          |                       |                        |                     |              |           |
| DOCUMENTOS A         | NEXADOS                                    |                       |                        |                     |              |           |
| ome do Arquivo       |                                            |                       |                        |                     |              |           |
| ăo possui anexos adi | cionados.                                  |                       |                        |                     |              |           |
| Μοντμενταςõe         |                                            |                       |                        |                     |              |           |
| Data/Hora            | Status                                     |                       | Usuário                |                     | Observações  |           |
| 03/03/2018 12:54     | CADASTRADA                                 |                       | ERNANI DE OLIVEIRA SAI | LES                 |              |           |
| 03/03/2018 12:54     | AGUARD. AUTORIZAÇÃO ORÇAMENTÁRIA           |                       | ERNANI DE OLIVEIRA SAI | LES                 |              |           |
| 03/03/2018 12:55     | AUTORIZADA                                 |                       | ERNANI DE OLIVEIRA SAL | LES                 |              |           |
| 03/03/2018 12:55     | ENVIADA                                    |                       | ERNANI DE OLIVEIRA SA  | LES                 |              |           |
| 0                    |                                            |                       |                        |                     |              |           |
| UPERAÇÕES OR         | AMENTARIAS                                 |                       |                        |                     |              |           |
| CONTINGENCIA         | MENTOS                                     |                       |                        |                     |              |           |
| Data/Hora            | Número Unid./PTRes/ND/FR/Esf./             | PI                    |                        | Autorização Usuá    | rio          | Valor     |
| 03/03/2018 12:55     | 1201805 PROAD1 / 108288 / 339000 /         | 0000000112 / 1 / ND   |                        | 38 ernan            | a R          | \$ 800,00 |
|                      |                                            |                       |                        | Total C             | ontido: R    | \$ 800,00 |
| AUTORIZACÕES         |                                            |                       |                        |                     |              |           |
| Data/Hora            | Número Unidade Solicitada                  | Contingenciamentos    | Valor Solicitado       | Valor Autori        | zado Status  |           |
|                      |                                            |                       |                        | - and matori        |              |           |

1201805

R\$ 800,00

R\$ 800,00 FINALIZADA

03/03/2018 12:54

38 1169 - PROAD1

SIPAC

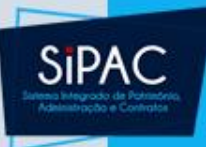

## Atendimento da Requisição

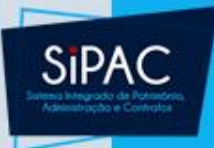

### Atendimento da Requisição

Esta funcionalidade permite que o usuário realize o atendimento de requisições de hospedagem previamente cadastradas no sistema da Instituição.

- Responsável: PROAD
- Permissão atribuída no SIGAdmin: Gestor de Hospedagem
- Caminho: SIPAC → Módulos → Atendimento de Requisições → Hospedagem → Atendimento → Atender
- <u>Consulte o manual:</u> <u>https://docs.info.ufrn.br/doku.php?id=suporte:manuais:</u> <u>sipac:atendimento\_de\_requisicoes:hospedagem:atendi</u> <u>mento:atender</u>

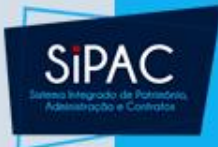

### Atendimento da Requisição

- Após autorização da requisição de hospedagem deve-se realizar o atendimento da requisição para dar ciência ao requisitante.
- Essa opção está disponível no Portal Administrativo ou no módulo de Atendimento de Requisições.

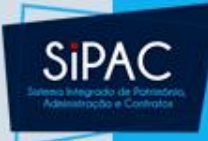

### Portal Administrativo

| D            | Requisições 🍰 Bolsas 💷 Comunicação 🛒 Co          | omi   | pras [  | Contratos       | 🍶 Projetos   | 🔔 Or   | rçamento  | 🗾 Patri  | mônio Móvel | 📄 Pro |
|--------------|--------------------------------------------------|-------|---------|-----------------|--------------|--------|-----------|----------|-------------|-------|
|              | Atividade de Campo                               | •     |         |                 |              |        |           |          |             |       |
|              | Auxílio Financeiro ao Estudante                  | ۲     |         |                 |              |        |           |          |             |       |
|              | Curso/Concurso                                   | ۲     |         |                 |              |        |           |          |             |       |
|              | Diárias/Passagem                                 | ۲     |         |                 |              |        |           |          |             |       |
|              | Hospedagem                                       | ۲     |         |                 |              |        |           |          |             |       |
|              | Infraestrutura                                   | ۲     |         |                 |              |        |           |          |             |       |
|              | Material/Serviço                                 |       |         |                 |              | ~      | _         |          |             |       |
|              | Material Informacional (Livros, Periódicos, etc) |       | aterial | Processos       | s Requisiç   | ,ões   | Transpo   | rtes     | astos       |       |
|              | Material/Serviço Contratado                      |       |         |                 |              |        |           |          |             |       |
|              | Projetos                                         | ados. |         |                 |              |        |           |          |             |       |
|              | Serviços (Pessoa Física/Jurídica)                |       |         |                 |              |        |           |          |             |       |
|              | Suprimento de Fundos                             | •     |         |                 |              |        |           |          |             |       |
|              | Veículo/Transporte                               |       | nforma  | ações e cad     | astrar come  | entári | o sobre o | o tópico |             |       |
|              | Viagem                                           | •     | 🥘 ।     | para remov      | er o tópico. |        |           | -        |             |       |
|              | Atendimento                                      | •     | Aux     | xílio Financeir | o ao Estudan | ite    | Criado r  | oor      | Respostas   |       |
|              |                                                  | -     | Diá     | rias            |              |        |           |          |             |       |
| Autorizações |                                                  | '     | Hos     | spedagem        |              |        | EMUFP     | A        | 4           | ~     |
|              | Buscar Requisições                               |       | Pas     | sagem           |              |        | CTIC      | L        | 55          | 0     |
|              | Estornar/Cancelar Requisição                     |       | Mat     | teriais Inform  | acionais     |        | НОЗВЕ     | 3        | 3           | 0     |
|              | Retornar Requisição                              |       | Ser     | viço Pessoa I   | Física       |        |           | Ver t    | odos os Tóp | icos  |
|              |                                                  | С     | Sup     | orimento de F   | undos        |        |           |          |             |       |

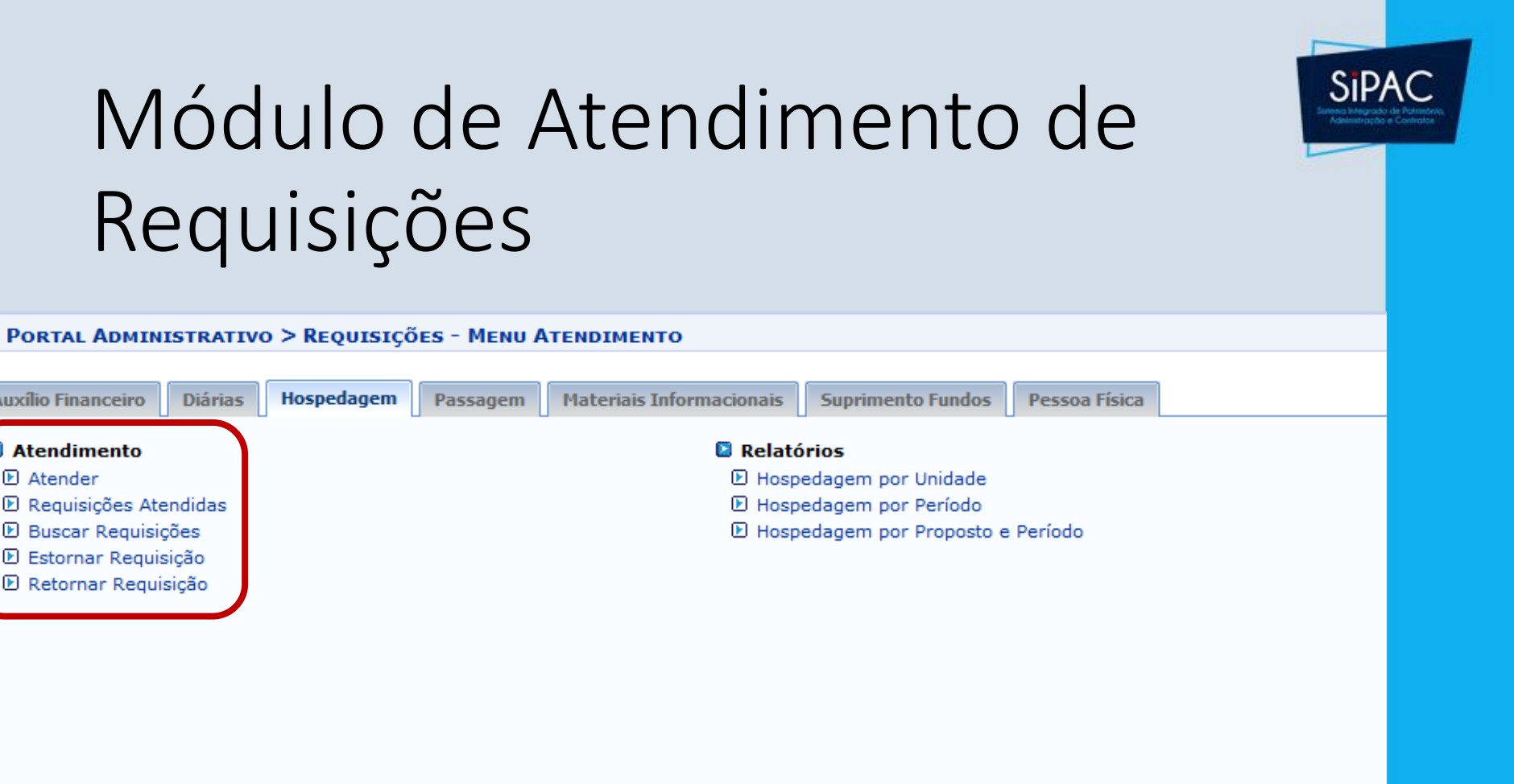

Auxílio Financeiro

Atendimento

Requisições Atendidas

Buscar Requisições

Estornar Reguisição Retornar Requisição

Atender

Diárias

Hospedagem

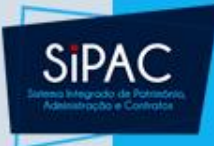

### Atendimento da Requisição

 Deve-se buscar a requisição de hospedagem, e optar por uma das opções: Atender, Retornar ou Negar.

| OPÇÕES DE BUSCA |                          |                       |                        |                 |                  |            |   |   |  |
|-----------------|--------------------------|-----------------------|------------------------|-----------------|------------------|------------|---|---|--|
| ۲               | Número/Ano:              | 0 /2011               |                        |                 |                  |            |   |   |  |
| $\circ$         | Unidade Requisitante:    | Selecione uma uni     | dade ou digite seu o c | ódigo ao lado.  | <b>~</b>         | 5          |   |   |  |
| $\circ$         | Unidade Custo:           | UFRN (11.00)          |                        |                 | <b>~</b>         | 6          |   |   |  |
|                 |                          |                       | Buscar                 |                 |                  |            |   |   |  |
|                 |                          |                       |                        |                 |                  |            |   |   |  |
|                 |                          | 📀: Atender Requisição | o 🛛 🕚: Retornar Red    | juisição 🛛 🕄: M | Negar Requisição |            |   |   |  |
|                 |                          |                       | LISTA DE REQUISI       | ÇÕES            |                  |            |   |   |  |
| Requ            | isição Proposto          |                       | Tipo                   | Entrada         | Saída            |            |   |   |  |
| 11              | 89/2011 NOME DO PROPOSTO |                       | Apto, Single           | 09/11/2011      | 10/11/2011       | $\bigcirc$ | • | 8 |  |
| 11              | 88/2011 NOME DO PROPOSTO |                       | Apto. Single           | 23/10/2011      | 27/10/2011       | $\bigcirc$ | • | 8 |  |
| 11              | 87/2011 NOME DO PROPOSTO |                       | Simples                | 17/11/2011      | 20/11/2011       | $\bigcirc$ | • | 8 |  |
|                 | << Voltar                |                       |                        |                 |                  |            |   |   |  |

 Ao selecionar a opção Atender a seguinte tela será apresentada:

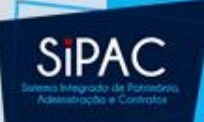

#### RESUMO DA REQUISIÇÃO

INFORMAÇÕES GERAIS DA REQUISIÇÃO

Tipo da Requisição: REQUISIÇÃO DE HOSPEDAGEM

Requisição: 1189/2011

Status: ENVIADA

Unidade Requisitante: FUNDO DE PESQUISA (11.43)

Unidade Custo: FUNDO DE PESQUISA (11.43)

Usuário: login - NOME DO USUÁRIO (Ramal: 0000)

Data: 21/10/2011 15:31

Convênio: Não

Valor: R\$ 280,00

Observações: TRANSFER: AEROPORTO/IMIRÁ PLAZA/UFRN - CHEGADA: DIA 09/10 - VOO - OC6302 - AVIANCA - 16:13 - IDA: DIA 10/10 - WH5745 - 15:05.

#### Data da autorização do chefe: 21/10/2011 15:31

Opção Orçamentária: ORÇAMENTO PRÓPRIO OFICIAL

#### PROPONENTE

Nome: NOME DO PROPONENTE Atividade: PRO-REITOR Matrícula: 0000000 Data da autorização: 21/10/2011 15:31 Unidade:

#### Ркорозто

Nome: NOME DO PROPOSTO Tipo do Proposto: EXTERNO Matrícula: CPF: 000.000.000-00

Cargo/função: PALESTRANTE

Lotação:

#### HOSPEDAGEM

Hotel: NOME DO HOTEL

Descrição do Serviço: Proferir palestra no III Simppósio Potiguar de Administração, cujo será "Incubadoras de Empresas e busca pelo desenlvimento de novos negócios"

#### Refeição: Sim

Tipo: Apto. Single

Data de Entrada: 09/11/2011

Valor: R\$ 280,00

#### Qtd refeição (por dia): 2 Quantidade diárias: 2.0 Data de Saída: 10/11/2011

MOVIMENTAÇÕES DA REQUISIÇÃO

|                  | Data                        | Status          | Usuário | Observações |
|------------------|-----------------------------|-----------------|---------|-------------|
| 21/10/2011 15:31 | PENDENTE AUTORIZAÇÃO CHEFIA | NOME DO USUÁRIO |         |             |
| 21/10/2011 15:31 | ENVIADA                     | NOME DO USUÁRIO |         |             |

#### ATENÇÃO: Deseja Realmente Atender a Requisição de Hospedagem?

Confirmar Voltar Ca

Cancelar

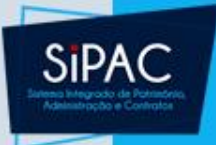

### Atendimento da Requisição

- Confira os dados que são apresentados pelo sistema e, caso necessário, altere-os conforme desejado.
- Clique em Confirmar para efetuar o atendimento da requisição.

Requisição atendida com sucesso

#### REQUISIÇÃO

Requisição: 1189/2011

Data: 21/10/2011

Tipo da Requisição: REQUISIÇÃO DE HOSPEDAGEM

Unidade de Custo: FUNDO DE PESQUISA

Unidade Requisitante: FUNDO DE PESQUISA

Valor: R\$ 280,00

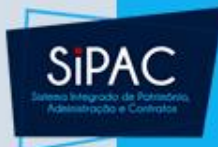

# Requisição de Curso/Concurso

Dúvidas? Perguntas?